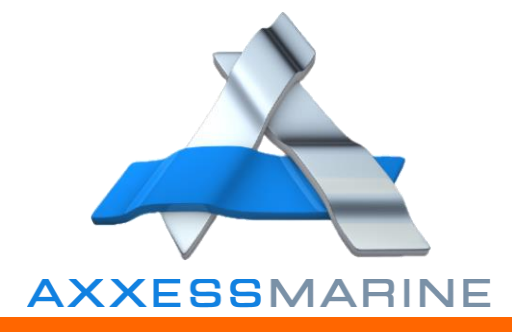

| +   |
|-----|
|     |
|     |
| -   |
|     |
|     |
|     |
| ~ * |
|     |
|     |
|     |
|     |
|     |
|     |
|     |
|     |
|     |
|     |
|     |
|     |

# Welcome to Axxess Marine

### **Axxess Marine LLC**

support@axxess-marine.com Phone: +1 954 354 2077 https://portal.axxess-marine.com www.axxess-marine.com

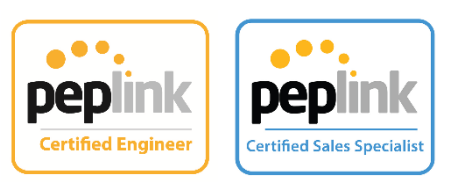

22/1

## INTRODUCTION

Welcome to Axxess Marine, you received this guide through a request or invitation. Please follow these steps to get the most from your AXXESS MARINE PORTAL PAGE.

To access your portal page you will need to register, or request us to do this, providing all the required information so you are able to view all of our products and services. To access your account, you can use your PC, laptop or smartphone using this hyperlink https://portal.axxess-marine.com/

In this User Guide we have included the most important information, to ensure you are able to enjoy the benefits of using our service. To help achieve this, all of the important images contain a link and a QR Code that redirect you to information that will meet your needs.

### **IMPORTANT CONTACTS**

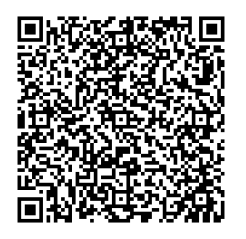

Andrea Carmichael TVRO / Account Manager

Chris Keenan

European Sales

Manager

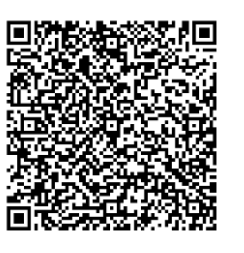

**Dennis Henri** Managing Director

Martijn Haasdijk Caribbean Sales Manager / Engineer

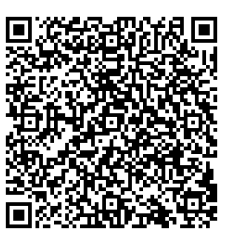

Attila Kovacs Client Account Specialist

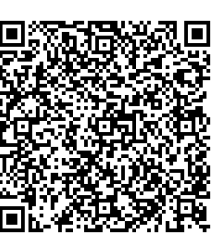

Brunno Lobo

Engineer

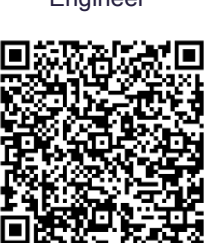

**Technical Support** 

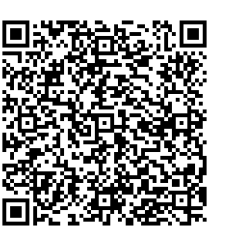

Angus MacLeod Client Business Development

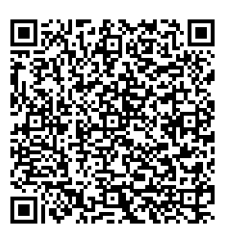

**Kimane Henry Customer Service** 

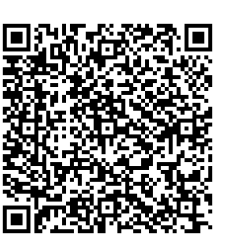

Tricia Greenaway Account Manager

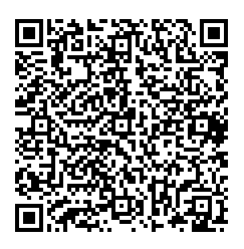

Warwick Stanley Support Engineer

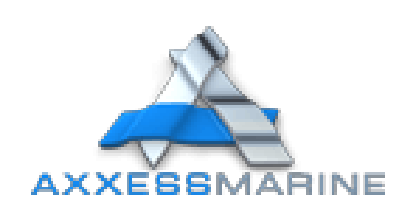

### **SUMMARY**

| FIRST LOGIN                   | 3  |
|-------------------------------|----|
| Creating Account              | 4  |
| MAIN PAGE (SERVICES)          | 5  |
| Data Subscription             | 5  |
| Service Subscriptions         | 6  |
| Axxess Signal Map             | 7  |
| SIMs available for activation | 8  |
| Allocated SIM booklets        |    |
| TV                            |    |
| IPTV Subscriptions            | 9  |
| Satellite Receivers           | 9  |
| ACCOUNT                       | 10 |
| Payment Methods               | 10 |
| Service Invoices              | 10 |
| Documents                     | 10 |
| SUPPORT                       | 11 |
| Support, Help and FAQs        | 11 |

### **FIRST LOGIN**

Login to <u>https://portal.axxess-marine.com/</u> or click on the image below and complete your information to create your Axxess Marine account. To register a yacht, you need a valid yacht email address to receive confirmation and the first steps to login. You can access your Portal Page using the QR Code below this page. To do this, open your camera app and point at the QR Code and open the website.

| LOGIN TO YOUR AXXESS MARINE ACCOUNT                                                                           |
|----------------------------------------------------------------------------------------------------|
| If you have an existing Axxess Marine account please login here using your email address and password.        |
| email address                                                                                                 |
|                                                                                                    |
| Password                                                                                                    |
|                                                                                                    |
| LOGIN TO ACCOUNT                                                                                              |
| If you do not have an Axxess Marine account, please click the Sign-up link below and follow the instructions. |
| SIGN-UP FOR NEW ACCOUNT                                                                                       |
| FORGOT YOUR PASSWORD?                                                                                         |
| If you have forgotten your password, please click the Reset my password link below.                           |
| RESET MY PASSWORD                                                                                             |

#### Features:

- Manage all your services from one platform.
- Activate and Suspend online 24/7.
- Upgrade and Downgrade online 24/7.
- Bundle VSAT & Cellular Data services.
- Pool multiple SIMs on the same account.
- Manage Cellular and VSAT usage data.
- Real time VSAT service reporting.
- Real time VoIP call activity log.
- Voice call and data records.
- Shipment tracking and updates
- Service signal strength & quality reporting.
- Satellite TV account management.
- IPTV account management.
- Account history on CC charges and Billing.
- Technical and billing support 24/7

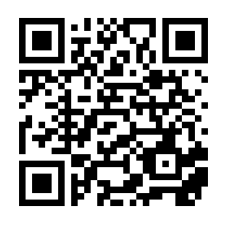

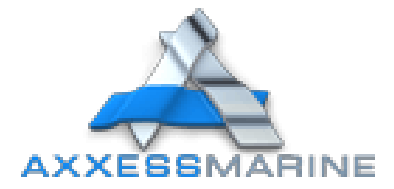

#### **Creating Account**

In this session we show you how quick and simple it is to create an account with us. We only need your name, an email address, the yacht name and MMSI.

| Please enter your contact in                                                                                                    | formation and email address.                                                                                                    |
|----------------------------------------------------------------------------------------------------|----------------------------------------------------------------------------------------------------|
| First name                                                                                                    | Last name                                                                                                    |
| First Name                                                                                                    | Last Name                                                                                                    |
| emali                                                                                                    | Confirm email                                                                                                    |
| Email Address                                                                                                    |                                                                                                    |
| Axxess Marine A                                                                                                    | ccount Signup                                                                                                    |
| Axxess Marine A<br>Please enter the yacht name<br>information to ensure you ar<br>services.                                                                               | and optionally the AIS MMSI. We utilize the AIS location<br>e signing up for the appropriate Axxess Marine data plans and                                                                                               |
| AXXESS Marine A<br>Please enter the yacht name<br>information to ensure you ar<br>services.<br>Yacht name                                                                 | CCOUNT Signup<br>and optionally the AIS MMSI. We utilize the AIS location<br>e signing up for the appropriate Axxess Marine data plans and<br>Yacht MMSI                                                                |
| Axxess Marine A<br>Please enter the yacht name<br>information to ensure you ar<br>services.<br>Yacht name<br>Yacht name                                                   | ccount Signup and optionally the AIS MMSI. We utilize the AIS location e signing up for the appropriate Axxess Marine data plans and Yacht MMSI AIS MMSI                                                                |
| Axxess Marine A Please enter the yacht name information to ensure you ar services. Yacht name Yacht name If you have been provided wi number on the packaging.            | ccount Signup and optionally the AIS MMSI. We utilize the AIS location e signing up for the appropriate Axxess Marine data plans and Yacht MMSI AIS MMSI th an Axxess Marine SIM packet please enter the SIM bundle     |
| Axxess Marine A Please enter the yacht name information to ensure you ar services. Yacht name Yacht name If you have been provided wi number on the packaging. SIM bundle | CCOUNT Signup  and optionally the AIS MMSI. We utilize the AIS location e signing up for the appropriate Axxess Marine data plans and  Yacht MMSI  AIS MMSI  th an Axxess Marine SIM packet please enter the SIM bundle |

When you finish the registration steps you'll receive a confirmation email. Click on the link and you will be able to review our services and contact our team using the button below the main page.

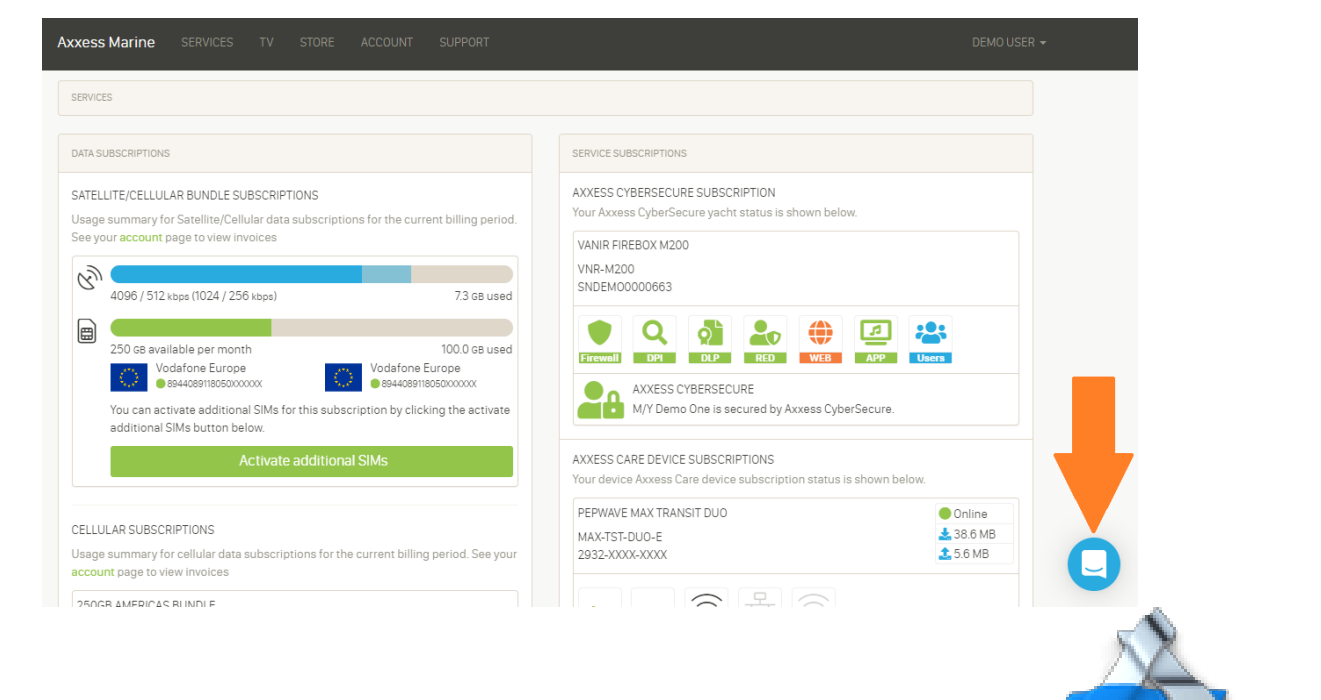

AXXESSMARINE

# MAIN PAGE (SERVICES)

On the Main Page you can see:

- Data Subscriptions;
- Service subscriptions;
- SIMs Available for activation;
- Allocated SIM Booklets;
- Axxess Signal Map;

#### **Data Subscription**

In this session you can see your data usage, modify your subscription, top up your data, suspend and cancel your subscription.

| Axxess                   | Marine                                               | SERVICES                                                              | τv                            | STORE               | ACCOUNT                                        | SUPPORT                                                |
|--------------------------|------------------------------------------------------|-----------------------------------------------------------------------|-------------------------------|---------------------|------------------------------------------------|--------------------------------------------------------|
| SERVIC                   | ES                                                   |                                                                       |                               |                     |                                                |                                                        |
| DATA S                   | UBSCRIPTIONS                                         |                                                                       |                               |                     |                                                |                                                        |
| SATEL<br>Usage<br>See yo | LITE/CELLULA<br>summary for<br>our <b>account</b> pa | R BUNDLE SU<br>Satellite/Cellu<br>age to view inv                     | BSCRIPT<br>Ilar data<br>oices | IONS<br>subscriptio | ns for the curre                               | nt billing period.                                     |
| $Q_{\prime\prime}$       | 4096 / 512 ki                                        | ops (1024 / 256                                                       | kbps)                         |                     |                                                | 7.3 GB used                                            |
|                          | 250 GB availa                                        | able per month<br>lafone Europe<br>944089118050XXXX<br>vate additiona | n<br>XXX<br>I SIMs fo         | r this subsc        | Vodafone E<br>89440891180<br>ription by clicki | 100.0 GB used<br>urope<br>D50XXXXXX<br>ng the activate |
|                          | additional Si                                        | MS DUTION DEI                                                         | <sup>ow.</sup><br>ctivate     | additiona           | I SIMs                                         |                                                        |

You can Active/Suspend a VSAT plan, change your current plan or set up a new plan from

#### a new date.

| MANAGE DATA PLAN                                                                                                    | NOC INCIDENTS                                                                                                    | CURRENT AIRTING REAN                                                                                                    |
|----------------------------------------------------------------------------------------------------|----------------------------------------------------------------------------------------------------|----------------------------------------------------------------------------------------------------|
| Satellite Network         Ku Band / VSAT / Yachting Region           Airtime Plan         3072/512 MIR (512/256 CIR)                                                                                                    | This section shows the service incident history with the satellite service provider<br>Network Operations Center (NOC).                                                                                                    | CURREN JAIKTIME PLAN<br>Network Ku Band / VSAT / Yachting Region<br>Contract Term 12 active month contract<br>Pontract Plan 3072/912 MIR (912/256 CIR)                                                             |
| Satellite Network Ku Band / VSAT / Yachting Region Airtime Plan 3072/512 MIR (512/256 CIR)                                                                                                    |                                                                                                    | Current Plan 3072/512 MIR (512/256 CIR)                                                                                                    |
| Cellular         68 per month           Centrat         12 scitive months / 3 DynamicSuspend months.           DynamicSuspend         30 days remaining from 3 months purchased.           Centrate Period         January 22, 2019 to April 21, 2020 | Satellite, teleport and backhaul availability (%) and latency (ms) per day for current period. Average availability for month to date is 9% and average latency for month to date is 9% and average latency for month to date is 9% and average la       | EFFECTIVE DATE<br>Please select the date from which you would like your VSAT plan changed. Same day request<br>are submitted immediately but may go into effect on the next day when submitted after 18.00<br>GMT. |
| SATELLITE HARDWARE                                                                                                    | 1000 ms 100%                                                                                                    | Change requests scheduled for a future date will go into effect after midnight GMT on the dat<br>requested. i.e. a change request for Sunday, 11 Oct 2020 will be processed early in the morning<br>on that date.  |
| ACTIVE SIMS                                                                                                    | 600 ma                                                                                                    | Saturday, 12 Sep 2020                                                                                                    |
| V00AF0NE EUROPE         V00AF0NE EUROPE           8944089118050XXXXXXX         8944089118050XXXXXXXXXXXXXXXXXXXXXXXXXXXXXXXXXX                                                                                                    | 400 ma<br>200 ma<br>ma<br>100 data 00 data 00 data 10 data 1 | AIRTIME PLAN Select the new airtime plan that you require.                                                                                                    |
| You can activate additional SIMs for this subscription by clicking the activate<br>additional SIMs button below                                                                                                    | - Availability - Latency                                                                                                    | ф<br>Ф                                                                                                    |

To active a plan, you need to add a Credit Card (See Payment Methods).

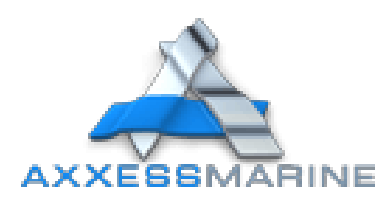

| CELLULAR SUBSCRIPTIONS                                                                                                  | SIMS AVAILABLE FOR ACTIVATION                                                                                                    |
|----------------------------------------------------------------------------------------------------|----------------------------------------------------------------------------------------------------|
| Usage summary for cellular data subscriptions for the current billing period. See your<br>account page to view involces | THE AMERICAS SIMS In the US, Canada, Bahamas and Caribbean. If you don't see the North American country SIM you require below please contact calles. Prices start |
| 250GB AMERICAS BUNDLE                                                                                                   | at \$125 per month. Click on a SIM to activate.                                                                                                    |
|                                                                                                    | FLOW ALIV                                                                                                    |
| 150.0 GB used of 250 GB purchased (0 top-ups)                                                                           |                                                                                                    |
| ALIV<br>e19196-0491092/000000<br>FLOW<br>e19196-0491092/000000<br>Diglice1FWI<br>e 89910115030103/000000                | DIGICE: FWI ATET<br>8959622011639X0000X                                                                                                    |
| 250GB ONE SIM EUROPE                                                                                                    | ONESIM EUROPE SIMS                                                                                                    |
|                                                                                                    | Activated OneSIM Europe SIMs work in all European countries including the popular                                                                                 |
| 101.0 GB used of 250 GB purchased (0 top-ups)                                                                           | yearning locations of Hence, Monaco, italy, Spain, Greece and Croatia, Prices start at<br>\$290 per month. Click on a SIM to activate.                            |
| Vodafone Europe<br>se4acestisosacoccoc                                                                                  | VODAFONE EUROPE         VODAFONE EUROPE           8944100030413640000X         8944100030413640000X                                                               |

In Cellular Subscription's Session, you can see all the plans from the selected SIM Card. Select the best plan in your case and follow the steps to see all the information, charges and fees associated with your plan.

| PLEASE SELECT A PLAN<br>FLEW SIM 88010155030400000000 support<br>will have the opportunity to confirm the char | s the plans listed below. Once you select a plan yo<br>ges and select a payment method. |
|----------------------------------------------------------------------------------------------------|-----------------------------------------------------------------------------------------|
| 5008 AMERICAS BUNDLE                                                                                           | 150GB AMERICAS BUNDLE                                                                   |
| 50 GB                                                                                                    | 150 GB                                                                                  |
| \$350 per month                                                                                                | \$890 per month                                                                         |
| 50 GB topup for \$300.                                                                                         | 50 68 topup for \$250.                                                                  |
| 25058 AMERICAS BUNDLE                                                                                          | 50008 AMERICAS BUNDLE                                                                   |
| 250 GB                                                                                                    | 500 GB                                                                                  |
| \$1390 per month                                                                                               | \$1,890 per month                                                                       |

When a card is activated, you can see all the settings to apply to your Cellular Router. Example:

| Carrier  | FLOW                                  |  |
|----------|---------------------------------------|--|
| SIM      | 89010155030400XXXXX                   |  |
| PIN      | -                                     |  |
| APN      | ppInternet                            |  |
| Username | None required                         |  |
| Password | None required                         |  |
| Roaming  | Roaming must be disabled for this SIM |  |

#### Service subscriptions

In Service Subscription's session, you can see all of the services available for your yacht, including AxxessCare for your hardware devices and our services.

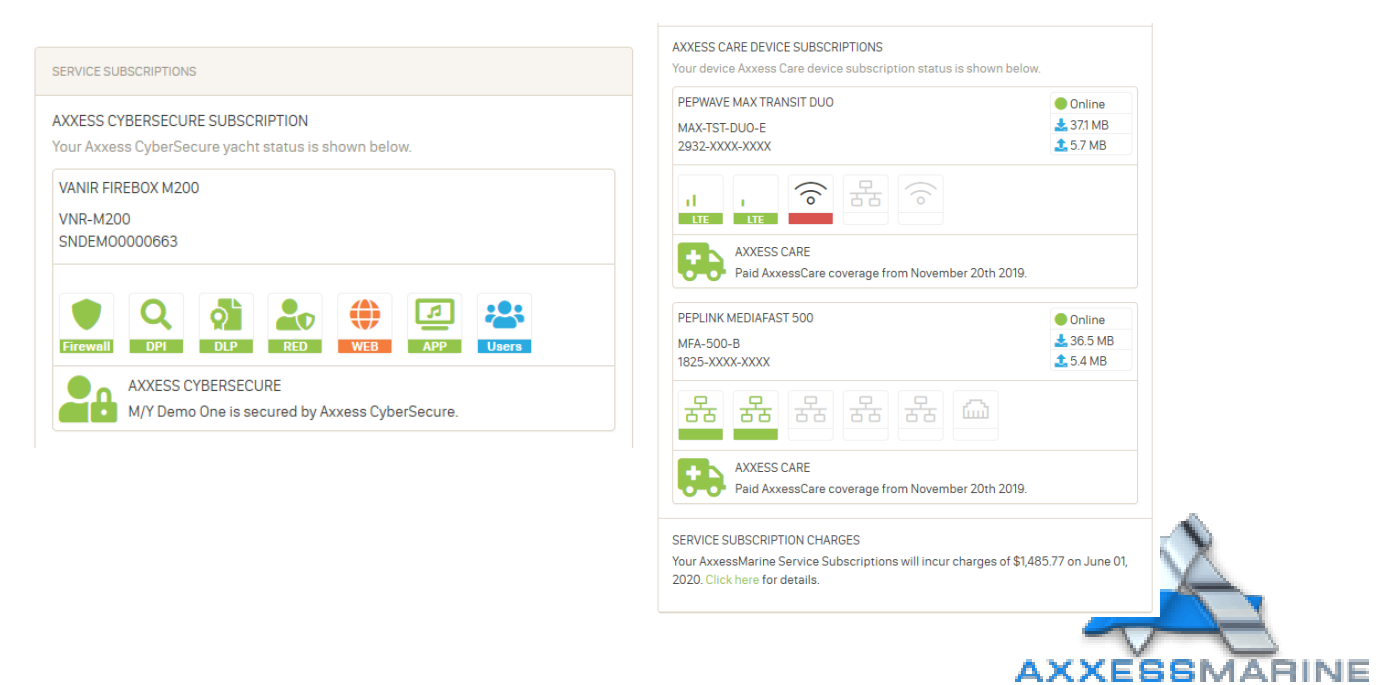

#### **Axxess Signal Map**

In this session, you can view our database of cellular signals worldwide. We measure the reception signal of our customers to show which area offers good signal strength, and you can then verify you are in a good location to get cellular internet access. Example:

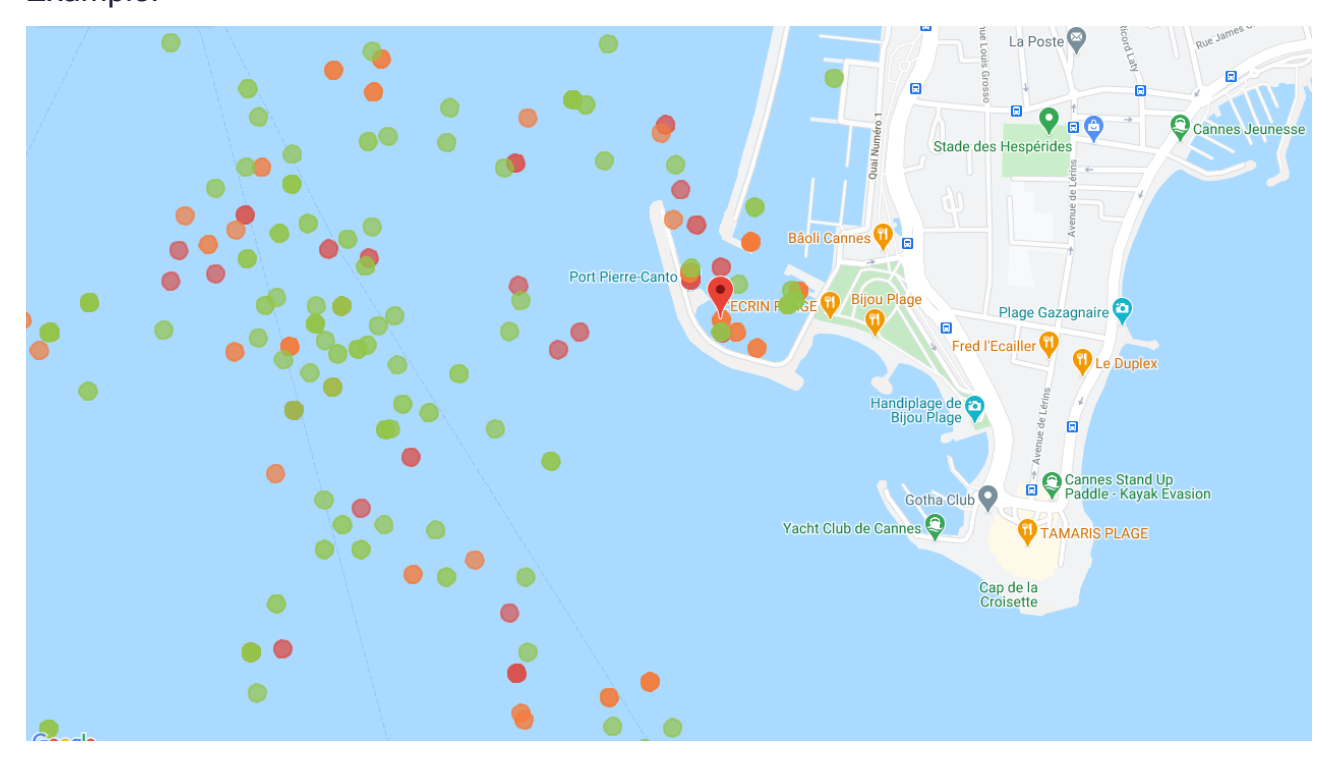

As you can see, the green dots are locations with a good signal, the orange dots represent an unstable signal and the red dots are a poor signal.

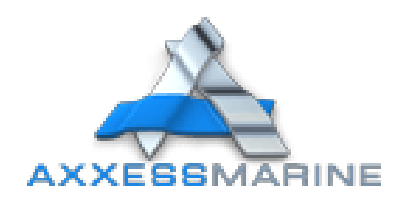

#### SIMs Available for activation

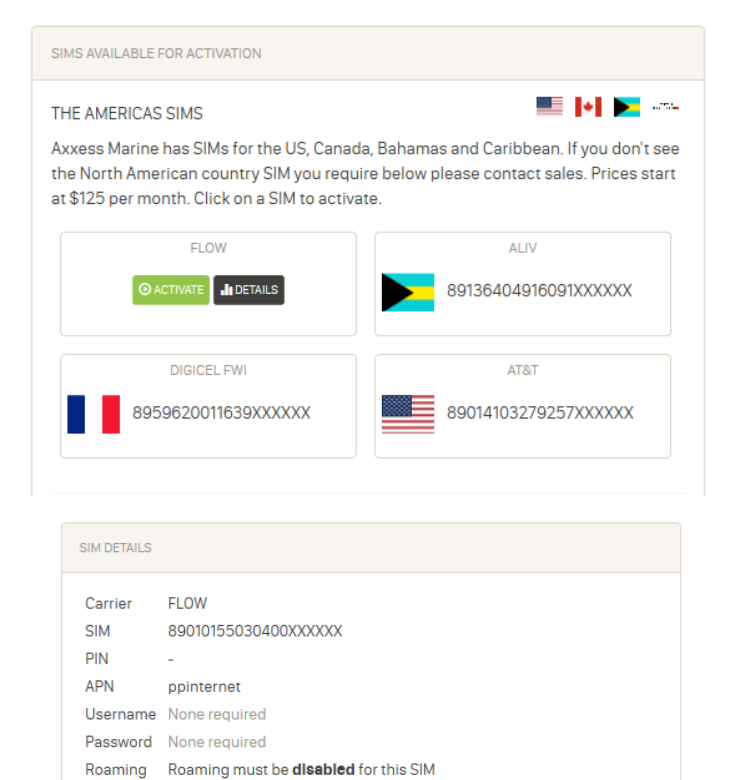

#### **Allocated SIM Booklets**

| IE AMERICAS SIMS                                                                                                    | = H <b>=</b> -                                                                                                    | LATIN AMERICAN SIMS                                                                                                    | ≤ 2 = = = 11 47 0                                                                                                    |
|----------------------------------------------------------------------------------------------------|----------------------------------------------------------------------------------------------------|----------------------------------------------------------------------------------------------------|----------------------------------------------------------------------------------------------------|
| coses Marine has SMs for the US, Canada, D<br>e North American country SIM you require t<br>\$125 per month. Click on a SIM to activate.                                                                                                    | lahamas and Caribbean. If you don't see<br>below please contact sales. Prices start                                                                                                    | Access Marine has SIMs for Latin Americ<br>Penama, Costa Rica, Guatemala and Max<br>a SIM to activate.                                                                                                    | ca including Argentina, Brazil, Columbia,<br>xico. Prices start at \$2190 per month. Click                                                                  |
| FLDW                                                                                                    | ALIV                                                                                                    | AXXESS MARINE LATIN AMERICA                                                                                                    | AXYERS MARINE LATIN AMERICA                                                                                                    |
| B9010155030400000000                                                                                                    | 89136404916091000000                                                                                                    | Sala A- 89340721790053000000                                                                                                    | 144 A- 8934072179005300000X                                                                                                    |
| DIGICEL PWI                                                                                                    | ATAT                                                                                                    |                                                                                                    |                                                                                                    |
| 89596200116390000000                                                                                                    | 89014103279257000000                                                                                                    | MIDDLE EAST SIMS                                                                                                    | = = <b>= = = = =</b> = = = = = = = = = = = =                                                                                                    |
|                                                                                                    |                                                                                                    | Access Marine has SIMs for Middle Easts                                                                                                    | ern countries including Saudi Arabia, Bahr                                                                                                    |
|                                                                                                    |                                                                                                    |                                                                                                    | Tradem and how Prince start of \$1250 per-                                                                                                    |
|                                                                                                    |                                                                                                    | Oman, Jordan, Kuwait, UAE, Qatar, Egypt                                                                                                    | , runkey and mag. Prices start at \$100 per                                                                                                    |
|                                                                                                    |                                                                                                    | month. Click on a SIM to activate.                                                                                                    | , ronwy and mag. Prices start at \$100 per                                                                                                    |
| NESIM EUROPE SIMS                                                                                                    |                                                                                                    | Oman, Jordan, Kuwait, UAE, Qatar, Egypt<br>month. Click on a SIM to activate.                                                                                                    | VIXA                                                                                                    |
| NESIM EUROPE SIMS                                                                                                    | opean countries including the popular                                                                                                    | oman, Jonden, Kuwait, UAE, Qakar, Egypt<br>month. Click on a SIM to activate.                                                                                                    | VIX.                                                                                                    |
| NESIM EUROPE SIMS<br>clivated OneSIM Europe SIMs work in all Europe<br>schiling locations of France, Monaco, Italy, Sj<br>20 net model Click on a SiM ana Italia                                                                                                    | opean countries including the popular<br>pain, Greece and Croatia. Prices start at                                                                                                    | Omen, Jonden, Kulwen, UAA, Qeoer, Egypti<br>month. Click on a SIM to activate.                                                                                                    | VIX.<br>82965040115200000X                                                                                                    |
| NESIM EUROPE SIMS<br>clowled OneSIM Europe SIMs work in all Eur<br>chiling locations of France, Monaco, Italy, Sj<br>290 per month. Click on a SIM to activate.                                                                                                    | opean countries including the popular<br>pain, Greece and Croatia. Prices start at                                                                                                    | Omen, Jonden, Kulwer, UAA, Geler, Egypt<br>month. Elick on a SIM to activate.<br>Vite<br>BRR65040715EXXXXXXX                                                                                                    |                                                                                                    |
| NESIM EUROPE SIMS<br>clivated OneSIM Europe SIMs work in all Eur<br>chiling locations of France, Monaco, Italy, S<br>ISO per month. Click on a SIM Io activate.<br>VEDAFONE EUROPE                                                                                                    | opean countries including the popular<br>pain, Greece and Croatia. Prices start at<br>VODAFONE DUSOPE                                                                                                    | Omen, Jonden, Kulwer, UAA, Gwer, Egypt<br>month. Click on a SIM to activate.<br>Viva<br>BSR450401158XXXXXXX                                                                                                    |                                                                                                    |
| NESIM EUROPE SIMS<br>citivated OneSIM Europe SIMs work in all Euro<br>chiling locations of France, Moneco, Italy, Sj<br>250 per month. Click on a SIM to activate.<br>VSDAFDAE EUROPE<br>BE44100023041384000000                                                                                                    | Depend countries including the popular<br>pain, Greece and Croatia. Prices start at<br>VODAFONE DUBOPE                                                                                                    | Omen, Jonden, Kurwer, UAA, Geler, Egypt<br>month. Click on a SIM to activate.                                                                                                    |                                                                                                    |
| NESIM EUROPE SIMS<br>clivated OneSIM Europe SIMs work in all Euro<br>chiling locations of France, Monaco, Italy, Si<br>250 per month. Click on a SIM to activate.                                                                                                    | Depend countries including the popular<br>pain, Greece and Croatia, Prices start at<br>VODAFONE DUBOPE<br>2014/0003041364X0000X                                                                                                    | Comer, Jonden, Kurwer, UAA, Geler, Egypt<br>month. Click on a SIM to activate.                                                                                                    |                                                                                                    |
| NESIM EUROPE SIMS<br>Cloaded OneSIM Europe SIMs work in all Europe<br>chiling locations of Prance, Monaco, Italy, S<br>200 per month. Click on a SIM to activate.<br>VEDAFOXE EUROPE<br>IESA410003041386XXXXXX                                                                                                    | Dopean countries including the popular<br>pain, Greece and Croatia, Prices start at<br>VODAFONE DUROPE<br>29441000304136400000X                                                                                                    | Omen, Joneen, Kurwel, UAA, Qaley, Egypt<br>month. Elick on a STM to activate.                                                                                                    | VINA<br>UNA<br>BIRRESOADTISECOCIOX                                                                                                    |
| NESIM EUROPE SIMS<br>Ethabed OneSIM Europe SIMs work in all Europe<br>ching locations of France, Monaco, Italy, Si<br>SIO per month. Click on a SIM to activate.<br>VEOAFONE EUROPE<br>EXE441000304138400000                                                                                                    | opean countries including the popular<br>pain, Greece and Croatia, Prices start at<br>VODAFONE DUROPE<br>ap44100033041384X000X                                                                                                    | Omer, Joneer, Kurwer, UAA, Gwee, Egypt<br>month. Elick on a SIN to activate.<br>Viva<br>BERESO40115EXXXXXXX<br>ELIRASIA COUNTRY SINS<br>AccessMarine has SIMs for Russie and J<br>on a SIM to activate.                         | VIX.<br>UXX.<br>BR3650401158X0000X<br>Appen. Prices start from \$390 per month. C                                                                           |
| NESIM EUROPE SIMS<br>Closided OneSIM Europe SIMs work in all Europe<br>Industry Iocalitans of France, Monaco, Italy, S<br>280 per month. Click on a SIM to activate.<br>VEDAFONE EUROPE<br>ES4410003041364X0000X                                                                                                    | Dopean countries including the popular<br>pain, Greece and Croatis, Prices start at<br>VODAFONE DUBOPE<br>284410003041364000000                                                                                                    | Comer, Joneer, Kurwer, LAA, Queer, Egypt<br>month. Elick on a SM to activate.<br>Vite<br>BERESONOTISECCOCK<br>ELIRASIA COLINTRY SIMS<br>AccessMarine has SM/a for Russia and J<br>on a SM to activate.                          | VINA<br>UNA<br>BIRRESOMOTISERCOCION<br>Ingen. Prices start from \$330 per month. C                                                                          |
| NESIM EUROPE SIMS<br>chvided OneSIM Europe SIMs work in all Europe<br>chving locations of Prance, Monsco, Lidy, Si<br>200 per month. Click on a SIM to activate.<br>VEDAFONE EUROPE<br>BB4410003041365000000<br>NGLE COUNTRY EUROPEAN SIMS<br>coses Marine has country specific SIMs for 1                                                                                                    | CODAFONE DUBOFE  VODAFONE DUBOFE  AP441000204126400000X  Lady and Spain. If you don't area the                                                                                                    | Comer, Joneer, Kurwer, LAA, Queer, Egypt<br>month. Elick on a SIM to activate.                                                                                                    | VIX.<br>UNX.<br>BRESDADTISEXCODOX<br>Appen. Prices start from \$390 per month. C                                                                            |
| NESIM EUROPE SIMS Clouded OneSIM Europe SIMs work in all Euro chiling locations of France, Monace, Italy, S S0 per month. Click on a SIM to activate. VEDAFONE EUROPE S84410003041385XXXXXX NGLE COUNTRY EUROPEAN SIMS cossa Marine has country specific SIMs for 1 matry SIM you require below please contact bioms on SIM sections.                                                                                                    | Depend countries including the popular<br>pain, Greece and Croatis. Prices start at<br>VODAFONE DUBOPE<br>2014100030413843000000<br>2014100030413843000000<br>2014100030413843000000                                                                    | Comer, Joneer, Kurwer, LAA, Queer, Egypt<br>month. Elick on a SIM to activate.                                                                                                    | VINA           VINA           BS985504011558000000x           Iapan. Prices start from \$390 per month. C           MEBAPHONE           B27010269487X00000x |
| NESIM EUROPE SIMS<br>chvided OneSIM Europe SIMs work in all Europe<br>sito per month. Click on a SIM to activate.<br>VEDAFONE EUROPE<br>E84410003041385000000<br>NGLE COUNTRY EUROPEAN SIMS<br>coses Marine has country specific SIMs for 1<br>untry SIM you require below please contactick on a SIM to activate.                                                                                                    | Depend countries including the popular<br>pain, Greece and Croatis. Prices start at<br>VODAFONE DUBOPE<br>284410003041384300000<br>284410003041384300000<br>284410003041384300000                                                                       | Comer, Joneer, Kurwer, LAA, Queer, Egypt<br>month. Elick on a SIM to activate.                                                                                                    | VINA<br>VINA<br>BERESCHEDTISEXCOCICX<br>ABEREN. Prices start from \$390 per month. C<br>MERAPHONE<br>BERONCK                                                |
| NESIM EUROPE SIMS<br>citivated OneGIM Europe SIMs work in all Europe<br>ching locations of Prance, Nonaco, Italy, Si<br>280 per month. Click on a SIM to activate.<br>VEDAFONE EUROPE<br>BR441000304138400000<br>ISBE COUNTRY EUROPEAN SIMS<br>coses Marine has country specific SIMs for 1<br>curtry SIM you require below please contac<br>lick on a SIM to activate.                                                                                                    | Depend countries including the popular<br>pain, Greece and Croatis. Prices start at<br>VODAFONE DUROPE<br>200410003041384XXXXX<br>200410003041384XXXXX<br>200410003041384XXXXXX<br>200410003041384XXXXXX                                                | Comer, Jonden, Kurwer, LAA, Queer, Egypt<br>month. Elick on a SIM to activate.                                                                                                    | VINA. VINA. BERESCHOTTSEXCOCICX  Appen. Prices start from \$380 per month. C MERAPHONE BERCOCICZER467X0000X                                                 |
| NESIM EUROPE SIMS  Elwaled OneSIM Europe SIMs work in all Europe SIMs work in all Europe SIM Europe SIMs work in all Europe  VEDAFONE EUROPE  SIM 10 ACTIVE EUROPE  NGLE COUNTRY EUROPEAN SIMS  Coses Marine has country specific SIMs for I untry SIM you require below pleases contact  Info SIM to activate.  VEDAFONE SPAN  SIM 10 ACTIVATE  VEDAFONE SPAN  SIM 10 ACTIVATE  VEDAFONE SPAN  SIM 10 ACTIVATE  VEDAFONE SPAN  SIM 10 ACTIVATE  VEDAFONE SPAN  SIM 10 ACTIVATE  VEDAFONE SPAN  SIM 10 ACTIVATE  VEDAFONE SPAN  SIM 10 ACTIVATE  VEDAFONE SPAN  SIM 10 ACTIVATE  SIM 10 ACTIVATE  SIM 10 | Compare countries including the popular<br>pain, Greece and Croatia, Prices start at<br>VODAFONE EUROPE<br>2944100030413640000X<br>2944100030413640000X<br>Estly and Spain, if you don't see the<br>tasker. Prices start at \$200 per month.<br>TELERDM | Comer, Jonaer, Kurwer, LAA, Qalay, Egyps<br>month. Elick on a STM io activate.<br>Vite<br>BaseSodOTISBXXXXXXX<br>ELIRASIA COUNTRY SIMS<br>AccessMarine has STMs for Russia and J<br>on a STM to activate.<br>Bast200291360X000X | VINK<br>VINK<br>BERRESONDTISEXCODOX<br>Bapen. Prices start from \$380 per month. C<br>MERAPHONE<br>B270102/5945.7X00XXX                                     |

In this session you can see all your SIM cards available in your SIM Bundle and active when you travel to a new region.

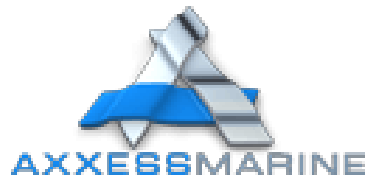

### TV

#### **IPTV Subscriptions**

In this session you can see your IPTV subscriptions and products. You can contract an IPTV plan or you can buy a device and a plan.

| IPTV SUBSCRIPTIONS |                                                                                            |                                                                                              |
|--------------------|--------------------------------------------------------------------------------------------|----------------------------------------------------------------------------------------------|
| androidtv          | AXXESS MARINE IPTV<br>IPTV service, in conju<br>enables streaming of<br>internet networks. | Inction with an AndroidTV device<br>live TV over cellular or satellite<br>ORDER SUBSCRIPTION |
| Order WowTV S      | Subscription                                                                               |                                                                                              |
| IPTV Package       | Please Select a subscri<br>Select the number of mon                                        | ntion ·                                                                                      |
| IPTV Hardware      |                                                                                            | ire .                                                                                        |
| CUSTOMER SI        | UPPLIED 🗸                                                                                  | AXXESS IPTV                                                                                  |
| Name               | Enter optional name for<br>Enter an optional name to<br>-e.g. Owners Cabin                 | subscription describe this subscription and IPTV device                                      |
|                    |                                                                                            | ORDER SUBSCRIPTION CANCEL                                                                    |

#### **Satellite Receivers**

In this session you can see your Satellite TV subscriptions and products. You can contract a Satellite TV plan or you can buy a device and a plan.

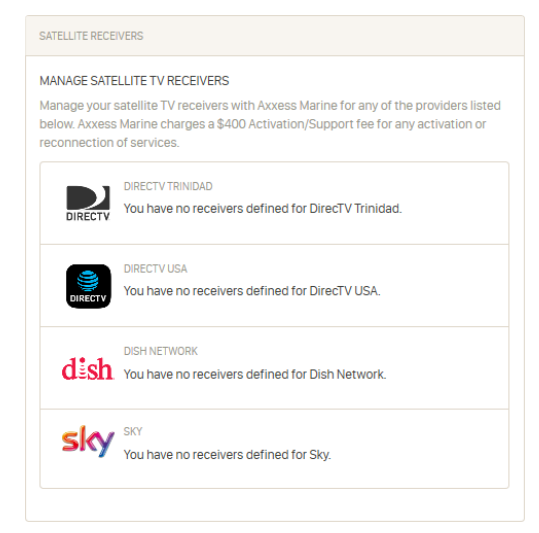

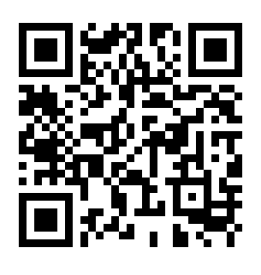

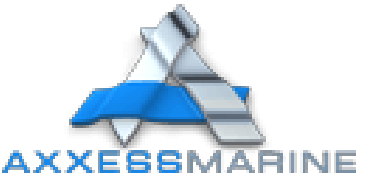

### ACCOUNT

#### **Payment Methods**

In this session you will see how to add a new Credit Card in your Axxess Marine Portal's account.

In the main page scroll down and find 'Payment Methods' session.

|                                                                                                    |              | Add Payment Method                                                                                                    | VISA CONTRACTOR                                                                            |
|----------------------------------------------------------------------------------------------------|--------------|----------------------------------------------------------------------------------------------------|--------------------------------------------------------------------------------------------|
|                                                                                                    |              | Name on Card                                                                                                    |                                                                                            |
| PAYMENT METHODS                                                                                                    | +            | Card Number                                                                                                    |                                                                                            |
| No payment methods defined. You will not be able to<br>activate or topup SIM cards without a configured<br>payment method. | VISA Manager | CVC Expiration Month ex.311 MM CMAke this your default payment method                                                    | Expiration Year                                                                            |
|                                                                                                    |              | Access Marine do not store your ci<br>servers. We utilize a payment prov<br>specialize in the secure storage an<br>data. | edit card information on our<br>ider called Stripe.com who<br>id processing of credit card |

Click on ADD PAYMENT METHOD and you can complete all the required information to add a new Credit Card.

When your card is confirmed, you can purchase our services.

#### Service Invoices

In this session you can see all of your billings and associated detailed information.

| SERVICE INVOICES |             |                              |        |            |  |  |
|------------------|-------------|------------------------------|--------|------------|--|--|
| Invoice          | Date        | Description                  | Status | Amount     |  |  |
| 000001           | May 1, 2020 | Monthly VSAT bundle          | Paid   | \$1,290.44 |  |  |
| 000002           | May 1, 2020 | AxxessCare Invoice           | Paid   | \$353.26   |  |  |
| 000003           | May 1, 2020 | 250GB One SIM Europe renewal | Paid   | \$1,236.41 |  |  |
| 000004           | Apr 1, 2020 | AxxessCare Invoice           | Paid   | \$353.26   |  |  |
| 000005           | Apr 1, 2020 | 250GB One SIM Europe renewal | Paid   | \$1,236.41 |  |  |
|                  |             |                              |        |            |  |  |

#### Documents

In this session you can see all of your documents as Technical Drawings, Personal User Guides, Services, Installation Reports and Contracts.

| YACHT DOCUMEN  | TS                               |                                            |                                  | ≡ |
|----------------|----------------------------------|--------------------------------------------|----------------------------------|---|
| These are Axxe | ss Marin <b>e ref</b> e          | eren <mark>ce doc</mark> uments.           | Click a link to view/download.   |   |
| CONTRACTS      | MANUALS                          | SERVICE REPORTS                            |                                  |   |
| Cellular       | 2020-Cellular_<br>r Hardware In: | Hardware_Install_9<br>stallation Report 20 | Gervice_Report.pdf<br>)20 Jan 22 | ~ |

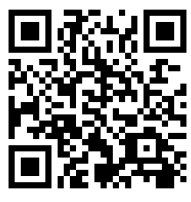

ADD CANCEL

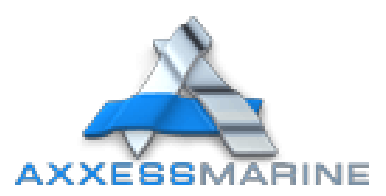

### SUPPORT

#### Support Conversations and FAQs

| query in the search area below and o       | licking the search button.     |
|--------------------------------------------|--------------------------------|
| 2 Search                                   | SEARCH                         |
| ennis Henri                                | May 22, 2020                   |
| o problem - shipment going out today.      |                                |
| ennis Henri                                | May 21, 2020                   |
| e've scheduled the install for Wednesday - | please confirm the quote is ok |

| SUPPORT FAQS                                                                                                    |  |  |  |  |  |
|----------------------------------------------------------------------------------------------------|--|--|--|--|--|
| Search Axxess/Marine FAQs by entering a query in the search area below and clicking the search button.                                                                                                    |  |  |  |  |  |
| ADDING VLAN WITH OUTBOUND RULE TECHNICAL                                                                                                    |  |  |  |  |  |
| CAN I FIND OUT HOW MUCH MY BILL WILL BE BEFORE I ACTIVATE MY CARD?<br>YES you can be what you are generating BEFORE you activate or top<br>your SNL end by clicking a SNL end on your account gas and choosing the<br>ACTIVATE button. A screen will pop-up with detailed SNL exist information and all<br>associated fees, Many clients table as access who of this access for their<br>records. By checking the box to accept the charges, the card accivation process is |  |  |  |  |  |
| HOW CAN I FIND BILLING CYCLE FOR EACH CARD? ENLINE<br>When you log onto your account, click any card for information<br>about its billing cycle. By clicking the DETAIL button the billing cycle appears on<br>the top right hand corner of the page.                                                                                                    |  |  |  |  |  |
| IF I AM HAVING CONNECTIVITY PROBLEMS WHAT SHOULD IDO? EXERCIT<br>The Axxess Marine team can be reached 24-7-365 via email. First<br>and foremost, let us know that you are having a problem right away so we can help<br>you.<br>My service is slow, what should I do?                                                                                                    |  |  |  |  |  |
| WHAT COUNTRIES DOES THE AXXESS MARINE EURO SIM COVER [EXAMINES<br>Austris Cyprus France Germany Greece Hollend Ireland Italy<br>Lectheratein Luxembourg Math Northern Ireland Norwey Portugal San Merino<br>Spain Sweden Switzerland UK Belgum Prinded                                                                                                    |  |  |  |  |  |
| · 1 2 3 4 8 . 8 >                                                                                                    |  |  |  |  |  |

At Axxess Marine we aim to support both our portal and our services. We gather the most common questions and queries from our customers and register them in the Support FAQ tab. Click on the image above and you will be redirected to our most common questions and answers.

The Axxess Marine Team would love to speak with you. Call us at any of our offices WORLDWIDE, or email us at:

support@axxess-marine.com

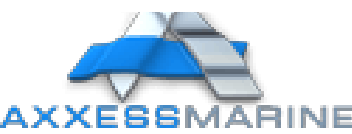

MAIN: +1 954 354 2077